(提供系辦及授課教師)授權碼相關說明

國立雲林科技大學 教務處 課教組公告 112.2.10

### (提供系辦及授課教師)授權碼相關說明

一、學生端使用期間:限加退選期間。

- 二、適用課程:有人數限制且人數已額滿之課程(能力分班課程不適用)。
- 三、使用限制:學生憑授權碼自行至選課系統加選。授權碼加選之課程,學生無法網路退選,學生須洽任課教師辦理「授權碼註銷」。
- 四、授權碼列印/授權碼註銷:
  - (一)請由「任課教師」列印,或「開課班級之系所承辦人」列印或註銷
  - (二)列印限制:人數已額滿課程、1 門課 10 張(1 張\*5 個授權碼)
  - (三)<mark>列印/註銷期限:</mark>第二次預選結束後隔日至加退選截止日止(依當學期行事曆)
  - (四)列印路徑:單一 <教務資訊系統 <教學 <學生選課授權碼列印。
  - (五)「授權碼註銷」路徑:教師有權限註銷其選課。單一 <教務資訊系統 <教學 < 學生選課授權碼列印 / 授權碼註銷。

※常見授權碼狀況說明

O1.人數未達上限則無法產出授權碼→因為學生在加退選期間自己選就可以直接加選上

Q2.「能力分班」、「開課單位匯入」的課程,授權碼學生無法網路選課→因為能力分

班是開課單位匯入名單的(網路不開放選)

## 教務處 課教組 提醒

國立雲林科技大學 教務處 課教組公告 112.2.10

## 【附件1】: 授權碼列印路徑

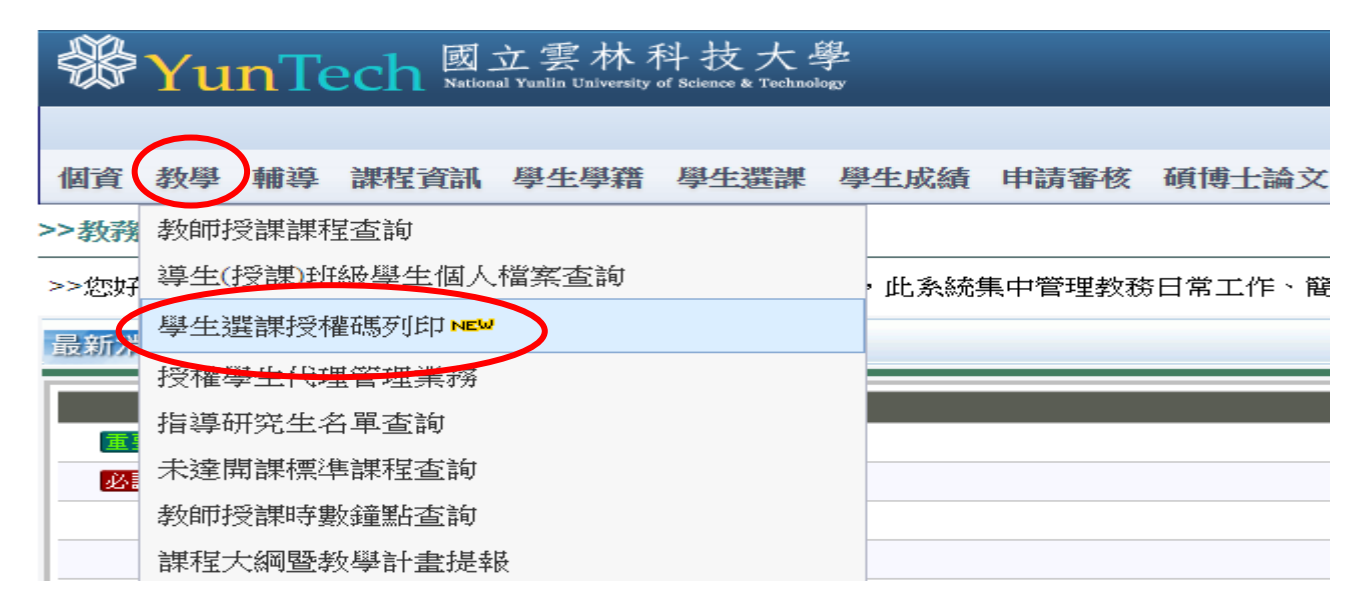

## 【附件2】: 授權碼註銷操作

您目前位置: 單一人口服務網 > 教務資訊系統 > 選課授權碼列印

#### 選課授權碼列印

- 1. 開放列印條件: 有人數限制之課程。
- 2. 列印數量:以張為單位(1張5個授權碼),列印張數上限10張。每一次列印都從第1頁呈現起,若有已使用授權碼選課同學,該授權碼會呈現已選課的學生資料

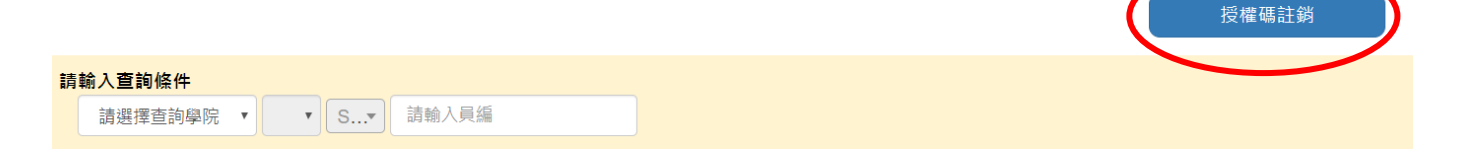

#### 授權碼註銷

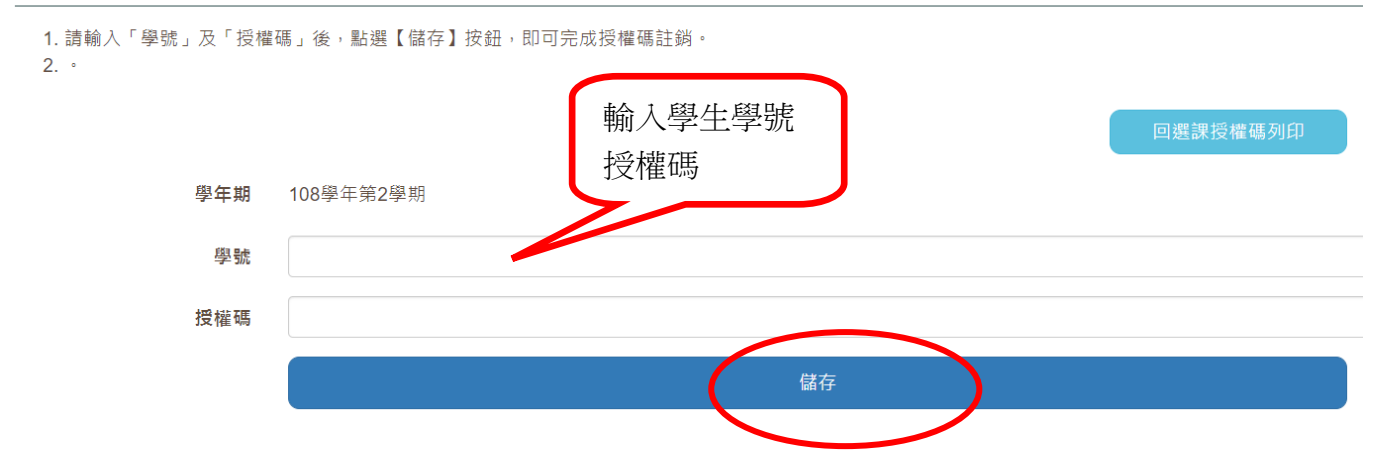

(提供系辦及授課教師) 授權碼相關說明

國立雲林科技大學 教務處 課教組公告 112.2.10

| 【附件3】:列印授權碼樣式<br>國立雲林科技大學授權碼選課單 |            |                                                                                                    |    |           | 教師請留意,勿重複列印。<br>請留意:1張5個授權碼,第2<br>張會有另外5個授權碼。 |
|---------------------------------|------------|----------------------------------------------------------------------------------------------------|----|-----------|-----------------------------------------------|
| 開課班級:機械系一/授課教師:吳小彰              |            |                                                                                                    |    |           |                                               |
| (學期課號) 課程名稱:(1082) 工程圖學         |            |                                                                                                    |    |           |                                               |
| 報表產生日期: 2016/11/24              |            |                                                                                                    |    |           |                                               |
| 設定修課人數上限:50 電腦已選人數:0 頁數1/1      |            |                                                                                                    |    |           |                                               |
| (授課教師留存)                        |            |                                                                                                    |    | (此聯由教師交由學 | 生上網選課)                                        |
| 編號                              | 授權碼        | 學生資料                                                                                                    | 編號 | 授權碼       |                                               |
| 1                               | 1368164363 | <ul> <li>条所班級:</li> <li>學號:</li> <li>教師列印</li> <li>姓名:</li> <li>電話:</li> <li>後紀錄留</li> <li>存學生資</li> <li>料</li> </ul> | 1  | 開課班級:機械系  |                                               |
| 2                               | 3040071870 | 系所班級:<br>學號:<br>姓名:<br>電話:                                                                                            | 2  |           |                                               |
| 3                               | 6158375846 | 系所班級:<br>學號:<br>姓名:<br>電話:                                                                                            | 3  |           |                                               |
| 4                               | 4082366352 | 系所班級:<br>學號:<br>姓名:<br>電話:                                                                                            | 4  |           |                                               |
| 5                               | 3334173847 | 系所班級:<br>學號:<br>姓名:<br>電話:                                                                                            | 5  |           |                                               |

國立雲林科技大學 教務處 課教組公告 112.2.10

# 【附件4】:學生選課操作

| 排序/編輯選課 選課登 沒 授權碼選課 》領域學程申請 節文/教室代碼說明 課程流程圖查詢 選課注意事項 操作手册                                                                                                    |
|----------------------------------------------------------------------------------------------------|
| · 意見回饋信箱 · · · · · · · · · · · · · · · · · · ·                                                                                                    |
| 您目前位置: 單一入口服務網 > 網路選課系統 > 授權碼選課                                                                                                    |
|                                                                                                    |
|                                                                                                    |
| <ul> <li>僅加退選期間有人數限制課程,且已達上限之課程才可使用。</li> <li>以授權碼選課,不能自行退選,請以人工作業退選。</li> </ul>                                                                                        |
|                                                                                                    |
| 授權碼 6158375846 + 登記/加進選課清單                                                                                                    |
|                                                                                                    |
|                                                                                                    |
| 排序/編輯選課 選課登記 授權碼選課 跨領域學程申請 節灾/教室代碼說明 課程流程圖查詢 選課注意事項 操作手冊 意見回饋信箱                                                                                                    |
| 您目前位置: 單一入口服務網 > 網路選課系統 > 授權碼選課                                                                                                    |
| 學期<br>課號         系所課<br>號         課程名稱         開課班級         班別         修別         學分組合<br>教室         星期/節次/<br>教室         授課教師         人數<br>限制         備註         選課結果 |
| 1085     ME3023     飛機工程概論<br>Introduction to aeronautical<br>Engineering     機械系三     選修<br>Elective     1 - 0 - 1     3-B/EM204     劉小光     限<br>61人                  |
| ■確認送出                                                                                                    |
|                                                                                                    |
| <b>通影响 周</b> · · · · · · · · · · · · · · · · · ·                                                                                                    |
|                                                                                                    |
| 我的課表查詢路徑:首頁→單一人口服務網→教務系統→我的課程                                                                                                    |
| ■ 法 供加 →學期選課資料                                                                                                    |
| 有關授權碼選課:設有「人數限制」之課程(能力分班課程除外),人數已滿時,如任課教師提                                                                                                    |
| 供「授權碼」,則學生憑授權碼自行至選課系統加選(授權碼加選之課程學生無法網路退選,請                                                                                                    |
| 洽任課教師辦理「授權碼註銷」)。授權碼選課請見 P7「選課操作手冊                                                                                                    |
| https://webapp.yuntech.edu.tw/AAXCCS/Document/OperationManual.pdf_                                                                                                    |

註: 非系所開設之有人數限制課程開課單位如下:【本校總機 05-5342601 轉分機】

- 「通識」或開課班級顯示為「通識中心」請先洽詢通識中心(校內分機 3101)
- 「文學與創新」興取選項,大一校共同必修,請先洽詢通識中心(校內分機 3101)

「語文類」課程請先洽詢語言中心(校內分機 3272)

「體育興趣選項」課程請先洽詢體育室(校內分機 2704)

**英文畢業門檻:**大學部補修課程「進修英語」、研究生補修課程「專技英文閱讀」請先洽詢語言中 心(校內分機 3273)